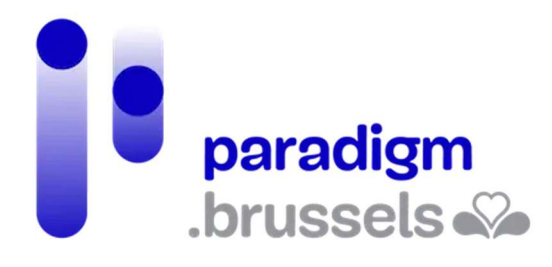

# HANDLEIDING MIJN DOSSIER

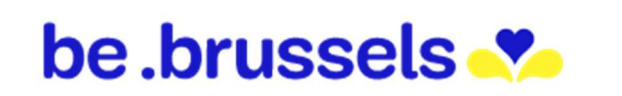

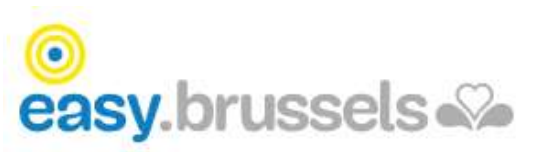

# INHOUDSOPGAVE

| Mijn dos | sier                                      | 3      |
|----------|-------------------------------------------|--------|
| 1.       | Van taal veranderen                       | 3      |
| 2.       | FAQ's                                     | 3      |
| 3.       | Aanmelden                                 | 4      |
| 4.       | Mijn gegevens                             | 5      |
|          | 4.1 Een fout melden                       | 5      |
|          | 4.2 Eerst melding van een fout            | 8      |
|          | 4.3 Twijfel                               | 9      |
| 5.       | Mijn attesten                             | 9      |
|          | 5.1 Je document bewaren 1                 | 0      |
|          | 5.2 Je document afdrukken 1               | 1      |
|          | 5.3 Echtheid van de attesten 1            | 2      |
| 6.       | Mijn toepassingen 1                       | 4      |
|          | 6.1 Je contactgegevens meedelen           | 5      |
|          | 6.2 Fouten melden 1                       | 6      |
|          | 6.3 Een adreswijziging aangeven           | 7      |
|          | 6.4 Bekijken wie je gegevens raadpleegt 1 | 8      |
| 7.       | Afmelden 24                               | 0      |
| IN SAMEN | WERKING MET:                              | 1      |
| 1.       | Paradigm 2                                | 1      |
| <br>2    | Fasy brussels                             | 1      |
| 2.       | Lasy. Brussals Hoofdstadalijk Gowast      | ⊥<br>1 |
| Э.<br>И  | FOR Dinnerlandes Zeken                    | 1<br>1 |
| 4.       |                                           | T      |

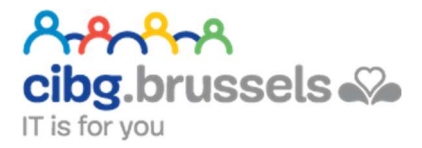

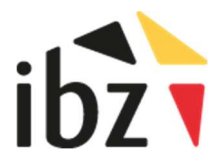

# MIJN DOSSIER

#### in samenwerking met de FOD Binnenlandse Zaken

# https://www.ibz.rrn.fgov.be/nl

Met de app "Mijn dossier" kun je je persoonlijke dossier in het Rijksregister raadplegen. Je kunt er:

- je in het Rijksregister geregistreerde gegevens nakijken
- fouten melden
- je contactgegevens meedelen
- controleren welke instanties je persoonlijke gegevens de afgelopen zes maanden geraadpleegd hebben

FAQ

2

NL FR DE

å:

Contact

? FAQ

e Contact

• elektronische attesten downloaden of afdrukken, waar je je ook bevindt

NL FR DE

# 1. Van taal veranderen

Je kunt je taal kiezen in de linkerbovenhoek van je scherm

# 2. FAQ's

Bevinden zich eveneens bovenaan:

Als dit niet voldoende is, is er ook nog een contactpagina:

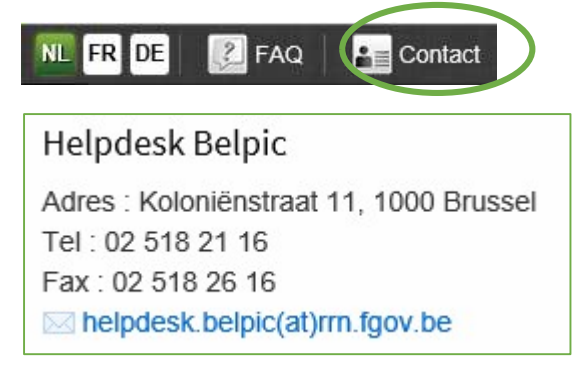

# 3. Aanmelden

Opgelet, je bevindt je nu op de portaalsite van de Algemene Directie Instellingen en Bevolking van de "Federale Overheidsdienst Binnenlandse Zaken". Van hieruit ga je naar "Mijn Dossier".

1. Je krijgt toegang tot je dossier via de knop "Mijn Dossier": Mijn Dossier

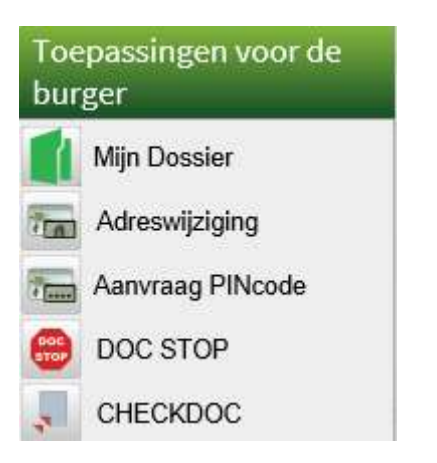

Het midden van je pagina ziet er zo uit:

| Mijn Dossier                                            |
|---------------------------------------------------------|
| Mijn<br>DOSSIER                                         |
| Mijn DOSSIER is de toepassing waarmee u                 |
| Wet de teoposcing Miin DOSSIER bespeart u tiid en gold  |
| Met de toepassing mjir bossiek bespaart d tijd en geld: |
|                                                         |

- 2. Klik nogmaals op "Mijn Dossier":
- 3. Aanmelden kan enkel met je identiteitskaart: Zie pagina Error! Bookmark not defined.14

Mijn DOSSIER

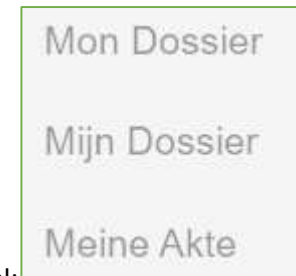

4. Kies naargelang je taal:

Je bevindt je nu op de startpagina van "Mijn Dossier". Je vindt er alle acties rechts bovenaan je scherm. Er zijn drie mogelijkheden:

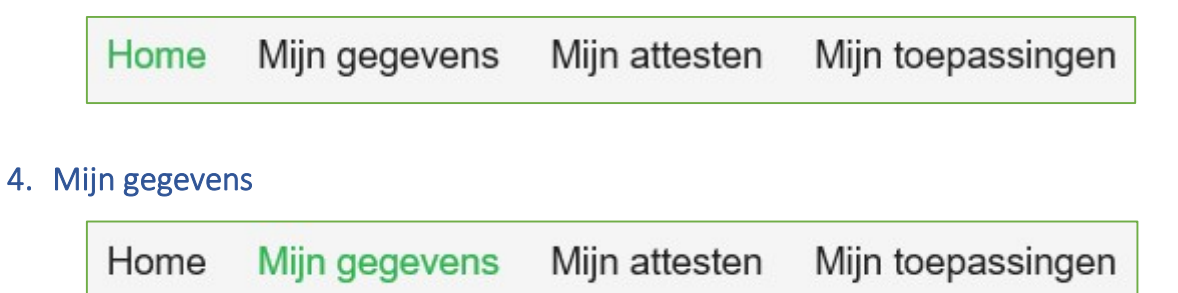

In "Mijn gegevens" kun je controleren of je persoonlijke gegevens actueel en juist zijn.

Aan de linkerkant van je scherm vind je alle rubrieken van "Mijn gegevens".

| Identiteit        |
|-------------------|
| Geboorte          |
| Afstamming        |
| Burgerlijke staat |
| Gezin             |
| Hoofdverblijf     |
| Sociale zekerheid |
| Verkiezingen      |
| Militie           |
| Overlijden        |
| Contactgegevens   |

## 4.1 Een fout melden

Als je gegevens niet juist zijn of er gegevens ontbreken, kun je dit melden. Om dat te doen, vind je

| rechts van de gegevens telkens een tekstballo | on waarmee je een fout kunt melden |
|-----------------------------------------------|------------------------------------|
| Laten we het voorbeeld "Geboorte" nemen:      | Geboorte                           |

| Identiteit        |                            |            |    |
|-------------------|----------------------------|------------|----|
| Geboorte          | Geboorteplaats             |            |    |
| Afstamming        |                            |            |    |
| Burgerlijke staat |                            |            | 21 |
| Gezin             | Datum                      | 06/03/1971 |    |
| Hoofdverblijf     | Geboorteakte               | 00000      |    |
| Sociale zekerheid | Plaats                     | Halle      |    |
| Verkiezingen      | Register                   |            |    |
| Militie           |                            |            |    |
| Overlijden        | Aangifte van de geboorteda | itum       |    |
| Contactgegevens   | Geen informatie            |            | Oi |

Hier kun je een fout melden in verband met de "Geboorteplaats" en de "Aangifte van de geboortedatum".

Als je wilt melden dat je "Geboorteplaats" niet correct is, klik dan op de tekstballon rechtsboven.

Zodra je op deze tekstballon hebt geklikt, wordt een venster/pop-up geopend:

Akkoord

| De<br>van<br>wor<br>bez<br>die<br>site<br>toe<br>raa<br>priv | persoonsg<br>de persoo<br>den voor a<br>oorgd heefi<br>gedurendd<br>kunt u uw<br>passing Fo<br>dplegen, w<br>acyverklan | gegeven<br>on waard<br>archiveri<br>t, die daa<br>e 10 jaar<br>/ persooi<br>outen me<br>vijzigen o<br>ring vind | s van het F<br>op deze ge<br>ngsdoeleir<br>arentegen<br>r na het aa<br>nsgegever<br>elden. U kt<br>of wissen o<br>t.<br>over onze | Rijksreg<br>egevens<br>oden me<br>bewaar<br>nmaker<br>ns raadp<br>unt op e<br>door gel<br>privacy | ister word<br>betrekki<br>et algeme<br>d worder<br>n ervan b<br>blegen en<br>ilk mome<br>bruik te m | den gedui<br>ng hebbe<br>een nut, e<br>i zolang u<br>ewaard w<br>i, indien u<br>nt bezwaa<br>naken var | rende de<br>n. Na de<br>venwel n<br>i ze niet g<br>vorden er<br>i een foud<br>ar aantek<br>n het geso<br>onsgegev | rtig jaar bewa<br>ze periode zu<br>net uitzonderi<br>gewist heeft, d<br>n vervolgens a<br>t vaststelt, kun<br>enen of uw a<br>chikte formuli | ard van<br>Ilen dez<br>ng van o<br>en met u<br>automat<br>nt u die<br>angiftes<br>er dat u | af de dag van he<br>e gegevens enk<br>de contactgegev<br>uitzondering van<br>isch gewist word<br>melden, bij voorl<br>en/of contactge<br>in punt 7 van de | et overlijden<br>el bewaard<br>ens die u<br>uw aangiftes,<br>len. Op deze<br>keur via de<br>gevens |
|--------------------------------------------------------------|----------------------------------------------------------------------------------------------------|----------------------------------------------------------------------------------------------------|----------------------------------------------------------------------------------------------------|---------------------------------------------------------------------------------------------------|----------------------------------------------------------------------------------------------------|----------------------------------------------------------------------------------------------------|----------------------------------------------------------------------------------------------------|----------------------------------------------------------------------------------------------------|--------------------------------------------------------------------------------------------|----------------------------------------------------------------------------------------------------|----------------------------------------------------------------------------------------------------|
|                                                              |                                                                                                    |                                                                                                    |                                                                                                    |                                                                                                   |                                                                                                    |                                                                                                    |                                                                                                    | lk heb deze i                                                                                                    | nfo gele                                                                                   | zen en begreper                                                                                                    | Akkoord                                                                                            |
| Je<br>Ik                                                     | moet<br>heb deze                                                                                                    | het<br>e info g                                                                                                 | vakje<br>elezen ei                                                                                                    | "Ik<br>n begre                                                                                    | heb<br>epen □                                                                                       | deze                                                                                                   | info                                                                                                    | gelezen                                                                                                    | en                                                                                         | begrepen"                                                                                                    | aanvinken:                                                                                         |

Klik vervolgens op "Akkoord":

Er wordt een nieuw venster/pop-up geopend. Daarin wordt aangegeven wat er stond. In het veld daaronder kun je aangeven wat er eigenlijk moet staan:

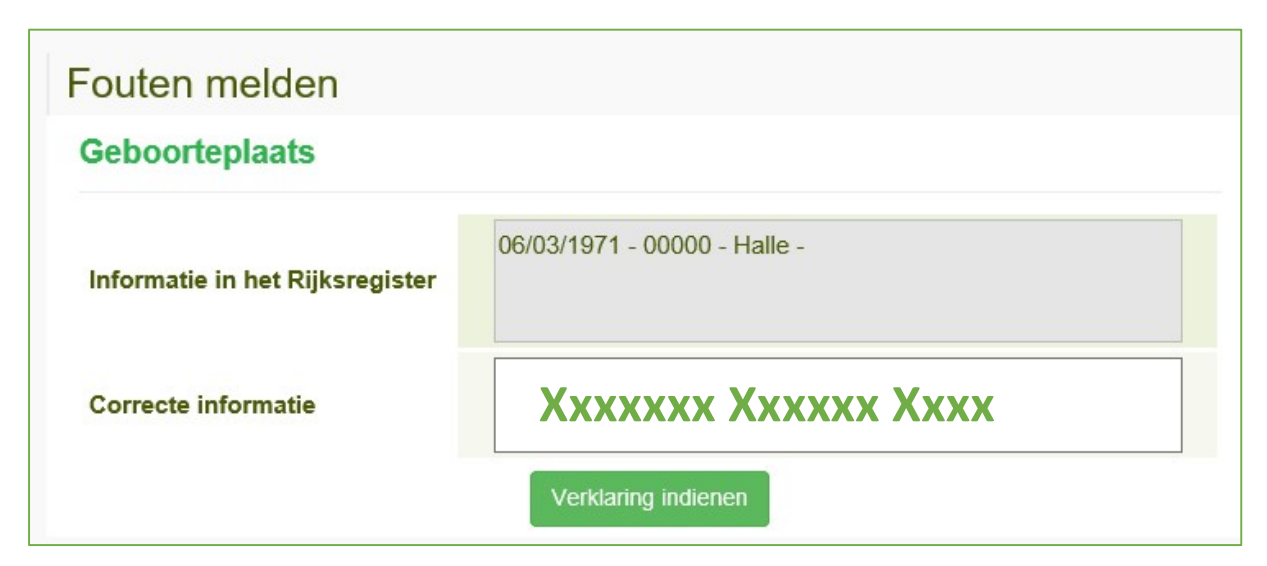

| Klik op "Verklaring indienen": | Verklaring indienen       |
|--------------------------------|---------------------------|
|                                | Bericht van webpagina 🛛 🗙 |
|                                | Valideren verklaring ?    |
|                                | OK Annuleren              |

Wanneer een fout wordt gemeld, voert het gemeentebestuur de nodige controles uit. Als blijkt dat er inderdaad sprake is van een fout, zal het gemeentebestuur de informatie verbeteren. Het kan ook zijn dat het gemeentebestuur vaststelt dat er geen fout is gemaakt, ook al denk jij van wel. In het voorbeeld met de "geboorte" zal het gemeentebestuur de controle uitvoeren op basis van de geboorteakte. Je wordt in ieder geval op de hoogte gebracht van de resultaten van de controles die het gemeentebestuur heeft uitgevoerd.

#### 4.2 Eerst melding van een fout

De eerste keer dat je een fout meldt, moet je je e-mailadres en/of telefoonnummer invullen:

| Algemene informatie | Mijn profiel    | Mijn Aangiften                               |
|---------------------|-----------------|----------------------------------------------|
| Om de optie "Foute  | n melden" te ge | ebruiken, moet u eerst een profiel aanmaken. |
| E-mailadres         | XXXX            | C@XXXXXXXXXXXX                               |
| Telefoon            |                 |                                              |
|                     |                 | Aanmaken profiel                             |

Klik op "Aanmaken profiel".

Er wordt gevraagd om een activeringssleutel in te vullen:

| Adresse e-mail   | mailcarolenoel@gmail.com |
|------------------|--------------------------|
| Téléphone        |                          |
|                  | Modifier le profil       |
| Clé d'activation |                          |
|                  | Activer le profil        |

Als je ervoor gekozen hebt om alleen je e-mailadres op te geven, zal je de sleutel via e-mail ontvangen:

| RRN                    | 0 P   |
|------------------------|-------|
| Declarant Activation   | 15:00 |
| Madame, Monsieur Noël, |       |

In deze e-mail staat een lang nummer "ACTIVATION KEY".

Vul dit activeringsnummer in het lege veld in:

| Clé d'activation | X.XXXXXXXXXXXXXXXXXXXXXXXXXXXXXXXXXXXXX |
|------------------|-----------------------------------------|
|                  | Activer le profil                       |

Klik op "Profiel activeren".

Je kunt nu nog andere fouten melden.

## 4.3 Twijfel

| Identiteit        |                          |            |    |
|-------------------|--------------------------|------------|----|
| Geboorte          | Geboorteplaats           |            |    |
| Afstamming        |                          |            |    |
| Burgerlijke staat |                          |            |    |
| Gezin             | Datum                    | 27/11/1977 |    |
| Hoofdverblijf     | Geboorteakte             | 02562      |    |
| Sociale zekerheid | Plaats                   | Etterbeek  |    |
| Verkiezingen      | Register                 |            |    |
| Militie           | Aangifte van de geboorte | datum      |    |
| Overlijden        | Aangitte van de geboorte | aatum      |    |
| Contactgegevens   | Geen informatie          |            | Qi |

Je vraagt je bijvoorbeeld af wat de "Aangifte van de geboortedatum" in de rubriek "Geboorte" betekent:

| Aangifte van de geboortedatum                                                                                                    | i                   |
|----------------------------------------------------------------------------------------------------|---------------------|
| Anglifte van de geboortedatum voor personen van vreemde nationaliteit van wie de geboortedatum onvolledig of onbepaald was bij de collecte. Voor de personen van vreemde nationalit<br>uitsluiting van de Europese nationaliteiten wordt, indien zij een geboortedatum aangeven die 1 januari of 1 juli is van een bepaald jaar, het identificatienummer van het Rijksregister toegekend o<br>van een fictieve geboortedatum die alleen het geboortejaar bevat. | eit, met<br>p basis |
| van een fictieve geboortedatum die alleen het geboortejaar bevat.                                                                                                    |                     |

Zodra je de informatie hebt doorgenomen, kun je het venster/de pop-up met het kruisje sluiten:

#### 5. Mijn attesten

| Home Mijn gegever | Mijn attesten | Mijn toepassingen |
|-------------------|---------------|-------------------|
|-------------------|---------------|-------------------|

Je bevindt je nu in het elektronische loket, waar je persoonlijke attesten uit het rijksregister kunt downloaden of afdrukken. Je vindt de lijst links van je scherm:

- attest van gezinssamenstelling
- attest van hoofdverblijfplaats
- attest van hoofdverblijfplaats met historiek
- attest van Belgische nationaliteit
- attest van leven
- attest van wettelijke samenwoning
- attest van verblijfplaats met het oog op een huwelijk
- attest van wijze van teraardebestelling en/of rituelen
- attest van Belgische kiezer
- uittreksel uit de registers

Dit zijn elektronische attesten die de elektronische stempel van het Rijksregister dragen, die de echtheid ervan aantoont. Wanneer een attest werd gedownload en vervolgens per e-mail wordt verzonden, kan de ontvanger, door op de stempel te klikken, de echtheid van het attest controleren. Vervalsing wordt dus moeilijker gemaakt in vergelijking met een papieren attest en het is niet nodig om het attest af te drukken.

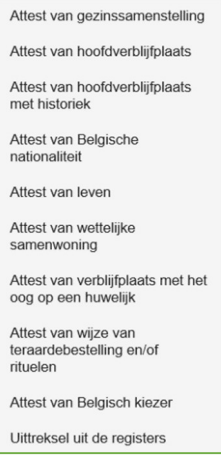

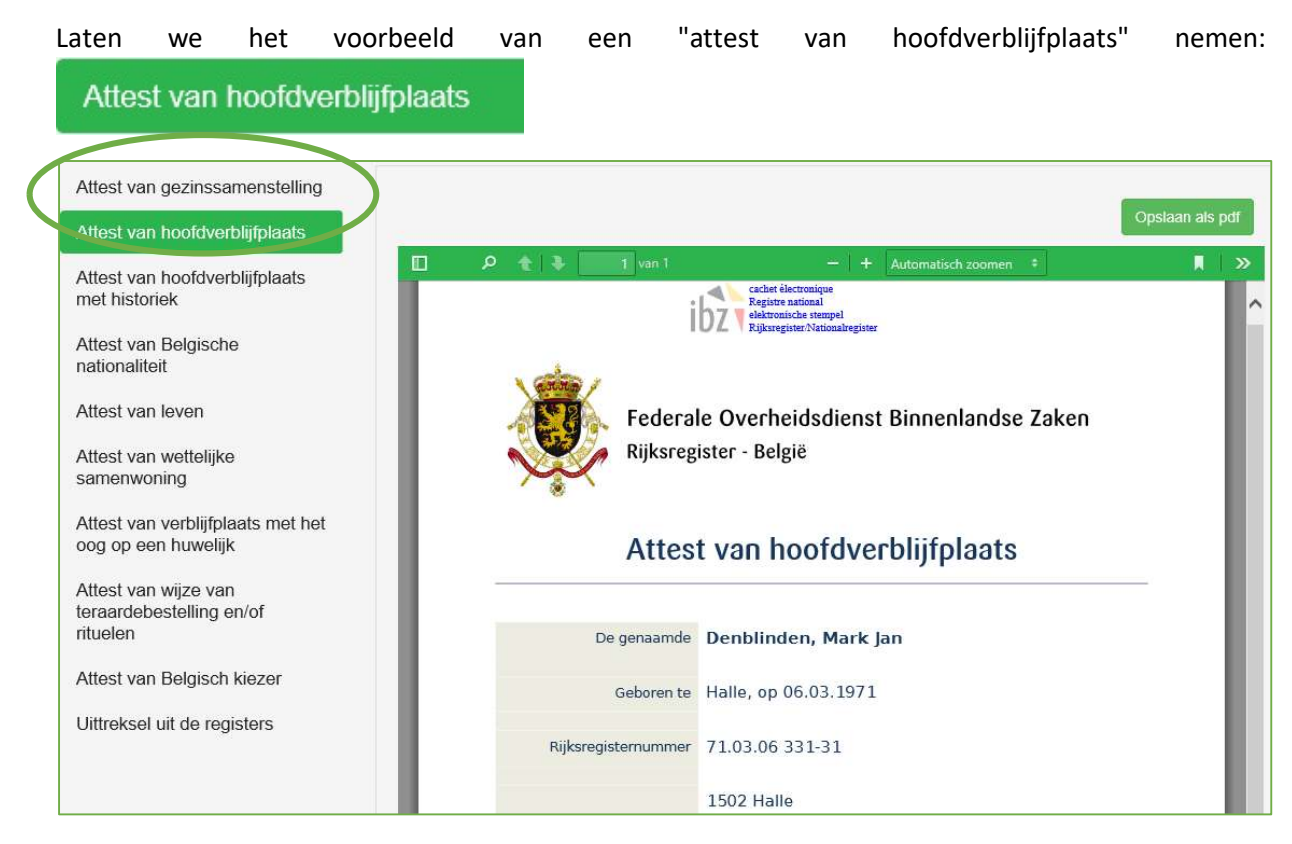

#### Je kunt je document bekijken.

#### 5.1 Je document bewaren

Je kunt **je document in pdf-formaat opslaan** (onbewerkbaar formaat). Opgelet: gebruik je een openbare computer, sla je document dan niet op deze computer op. Bewaar het alleen op een persoonlijke USB-stick:

Opslaan als pdf 1. Nadat je op "Opslaan als pdf" hebt geklikt, gaat er onderaan je scherm een pop-upvenster open:

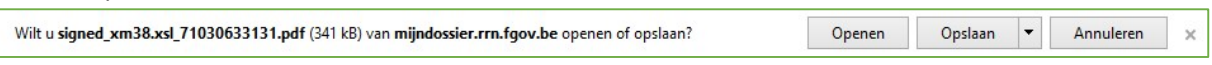

2. Klik op de pijl rechts van "Opslaan" om te kiezen waar je het document wilt bewaren:

| 2246                                                                                                    |   |
|----------------------------------------------------------------------------------------------------|---|
| Opdaan                                                                                                    | 1 |
| Opsiaan als                                                                                                    |   |
| Opslaan en openen                                                                                                    |   |
| and the second second se |   |

3. Kies "Opslaan als".

#### 5.2 Je document afdrukken

#### Je kunt je document afdrukken.

- Opslaan als pdf 1. Klik op "Opslaan als pdf": 2. Onderaan je scherm gaat er een pop-upvenster open: Wilt u signed\_xm38.xsl\_71030633131.pdf (341 kB) van mijndossier.rrn.fgov.be openen of opslaan? Openen Opslaan -Annuleren × Openen 3. Klik op "Openen": 4. Het document wordt geopend in een nieuw tabblad: Mon Dossier signed\_xm38.xsl\_77112 品 Ð 5. Rechtsboven vind je verschillende knoppen: 6. Hiermee kun je je document afdrukken: Afdrukken × Help ① Printer: HP79CE06 (HP OfficeJet Pro 8710 Eigenschappen Geavanceerd Kopieën: 1 \* Afdrukken in grijsschaal (zwart-wit) Inkt/toner besparen Af te drukken pagina's Opmerkingen & Formulieren Alle Document en markeringen  $\sim$ O Huidige pagina Opmerkingen samenvatten O Pagina's 1 Schaal: 100% Meer opties 215,9 x 330,2 mm Pagina vergroten/verkleinen & verwerken 🕕 ST HEL Grootte Poster Meerdere Boek Passend O Ware grootte O Te grote pagina's verkleinen 100 O Aangepaste schaal: % William and Print Print Print Papierbron selecteren op basis van paginaformaat PDF-bestand Op beide zijden van papier afdrukken Afdrukstand: O Autom. staand/liggend Staand OLiggend < > Pagina 1 van 1 Afdrukken Pagina-instelling... Annuleren
  - 7. Klik op "Afdrukken": Afdrukken
  - 8. Vergeet niet je tabblad te sluiten door op het kruisje rechts van de naam van je document te klikken:

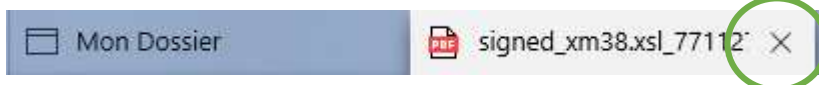

# 5.3 Echtheid van de attesten

Op elektronische attesten wordt de elektronische stempel van het Rijksregister aangebracht, die de echtheid van het attest aantoont.

De elektronische handtekening van het Rijksregister bevindt zich bovenaan in het midden:

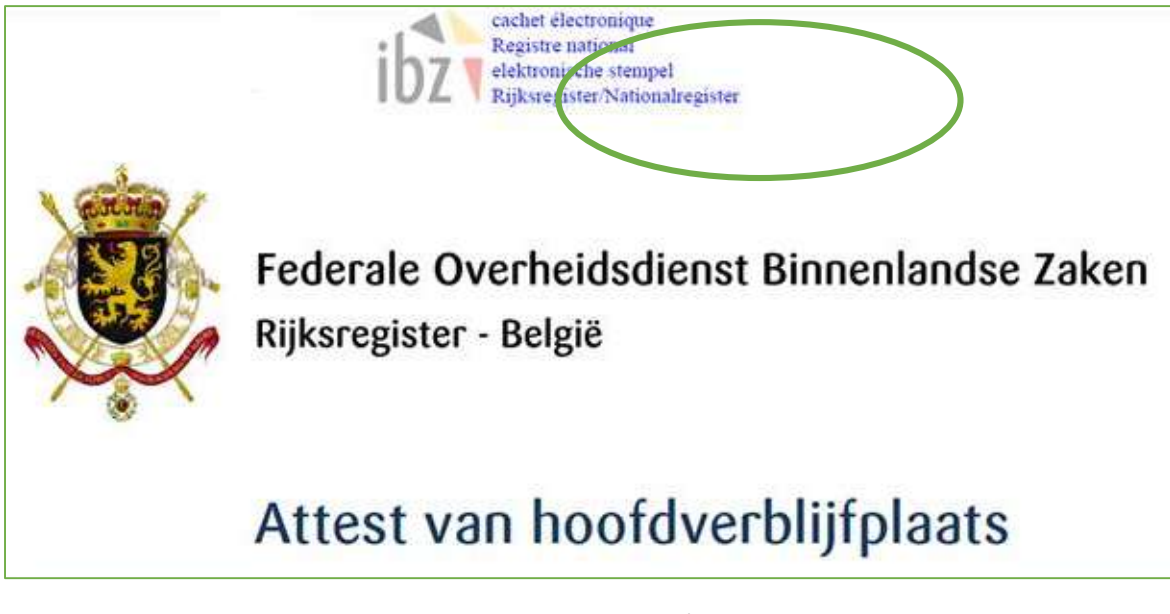

- 1. Als je op de handtekening klikt, wordt een venster/pop-up "Eigenschappen van handtekening" geopend:
- 2. Klik vervolgens op "Certificaat van ondertekenaar weergeven":
- 3. Het venster met de oorsprong van het attest wordt geopend. Het is door middel van deze elektronische handtekening dat de ontvanger van het attest (bij verzending via e-mail) de echtheid ervan kan controleren.

| ensch | appen van nanotekening                                                                                                   |
|-------|----------------------------------------------------------------------------------------------------|
| 2     | De certificering van document is geldig en is ondertekend door Rijksregister -<br>Registre Nationale - Nationalregister. |
|       | Tijd van ondertekening: 2019/09/29 15:47:03 +01'00'                                                                      |
|       | Bron voor vertrouwde certificaten verkregen van European Union Trusted Lists (EUTL).                                     |
|       | Reden: Advanced signature                                                                                                |
|       | Locatie: Rijksregister                                                                                                   |
| Geldi | gheidsoverzicht                                                                                                    |
|       | PDF is niet gewijzigd sinds certificering.                                                                               |
|       | De certificering staat wijzigingen in dit document niet toe.                                                             |
|       | De identiteit van de ondertekenaar is geldig.                                                                            |
|       | De tijd van de handtekening is afkomstig van de systeemtijd van de computer<br>van de ondertekenaar.                     |
|       | Handtekening werd gevalideerd op de tijd van ondertekening:<br>2019/09/29 15:47:03 +01'00'                               |
| Infor | natie over ondertekenaar                                                                                                 |
|       | Het pad van het certificaat on de onderveleer meaar een certificaat van de<br>uitgever is en maakt.                      |
|       | Her Certificaat van de ondertekenaar is geldig en is niet ingetrokken.<br>Certificaat van ondertekenaar weergeven        |
|       |                                                                                                    |

| n dit dialoogvenster kunt u d<br>overeen met het geselecteerd                | le détails van een certif<br>le item.                      | ncaat en de geneie uitgaveketen bekijken. De details komen |  |
|------------------------------------------------------------------------------|------------------------------------------------------------|------------------------------------------------------------|--|
| Alle gevonden certificeringsp                                                | aden tonen                                                 |                                                            |  |
| ioVadis Belgium Issuing CA G<br>Rijksregister - Registre Nation              | Overzicht Details Int                                      | trekking Vertrouwd Beleid Juridische kennisgeving          |  |
|                                                                              |                                                            | Rijksregister - Registre Nationale - Nationalregister      |  |
|                                                                              |                                                            | FOD Binnenlandse Zaken - SPF Interieur - FOD Inneres       |  |
|                                                                              | Uitgegeven door:                                           | QuoVadis Belgium Issuing CA G2                             |  |
|                                                                              |                                                            | QuoVadis Trustlink BVBA                                    |  |
|                                                                              | Geldig van:                                                | 2018/06/28 11:37:00 +01'00'                                |  |
|                                                                              | Geldig tot:                                                | 2021/06/28 11:47:00 +01'00'                                |  |
|                                                                              | Beoogd gebruik:                                            | Niet-afwijzing, E-mailbeveiliging, Document ondertekenen   |  |
|                                                                              | castoad is galdin                                          | Exporteren                                                 |  |
| De padvalidatie- en intre<br>2019/09/29 15:47:03 +0<br>Validatiemodel: shell | caatpad is geldig.<br>ikkingscontroles zijn uitg<br>11'00' | evoerd op de tijd van ondertekening:                       |  |
|                                                                              |                                                            |                                                            |  |

# 6. Mijn toepassingen

Mijn toepassingen Mijn gegevens Mijn attesten Home Met "Mijn toepassingen" kun je: Contactgegevens je contactgegevens meedelen • Fouten melden fouten melden • Aangifte adreswijziging • een adreswijziging aangeven Consultatiegeschiedenis van bekijken wie je gegevens raadpleegt mijn dossier •

#### 6.1 Je contactgegevens meedelen

| Contactgegevens                             | Algemene informatie                                                                                                    | Contactgegevens |
|---------------------------------------------|----------------------------------------------------------------------------------------------------|-----------------|
| Fouten melden                               | Mijn contactgegevens meedelen<br>Het Rijkregister biedt u de mogelijkheid om uw contactgegevens op vrijwillige basis mee te delen |                 |
| Aangifte adreswijziging                     |                                                                                                    |                 |
| Consultatiegeschiedenis van<br>mijn dossier |                                                                                                    |                 |

In "Algemene informatie" vind je aanvullende informatie over wat je als algemene informatie kunt wijzigen en wie die informatie kan bekijken.

| Algemene                   | informatie                     | Contactgegevens                           |                                |
|----------------------------|--------------------------------|-------------------------------------------|--------------------------------|
| In "Contactgeg<br>Algemene | evens" kun je je<br>informatie | gegevens meedelen door<br>Contactgegevens | r de lege velden in te vullen: |
| Info Datum :               |                                |                                           |                                |
| Email :                    | XXXXX                          | @XXXX.XX                                  |                                |
| Gsm :                      | XXXX X                         | X XX XX                                   |                                |
| Tel :                      | XX XXX                         | XX XX                                     |                                |
| Fax :                      |                                |                                           |                                |
|                            |                                |                                           | Verzenden                      |

1. Vul waar mogelijk de lege velden in. Voor het schrijfformaat laat je de muis in het veld staan

en wacht je even. Er verschijnt een tekstballon met hulp:

Verzenden

2. Klik op "Verzenden":

#### 6.2 Fouten melden

| <i>C</i> | Contactgegevens                                        | Algemene informatie Min profiel Mijn Aangiften                               |  |
|----------|--------------------------------------------------------|------------------------------------------------------------------------------|--|
|          | Aangifte adreswijziging<br>Consultatiegeschiedenis van | Om de optie "Fouten melden" te gebruiken, moet u eerst een profiel aanmaken. |  |
|          | mijn dossier                                           | E-mailadres Telefoon                                                         |  |
|          |                                                        | Aanmaken profiel                                                             |  |

In "Algemene informatie" kom je te weten waarom het belangrijk is om fouten te melden en hoe je daarvoor te werk gaat.

| Algemene informatie | Mijn profiel | Mijn Aangiften |
|---------------------|--------------|----------------|
|---------------------|--------------|----------------|

In "Mijn profiel" kun je een e-mailadres of telefoonnummer toevoegen/wijzigen waarop je gecontacteerd kunt worden in geval van een foutmelding. Je krijgt dan een "ontvangstbevestiging" voor je melding.

| Algemene informatie | Mijn profiel Mi    | n Aangiften                |                 |  |
|---------------------|--------------------|----------------------------|-----------------|--|
| Om de optie "Fouter | melden" te gebruił | ken, moet u eerst een prof | fiel aanmaken.  |  |
| E-mailadres         | XXXXX              | @XXXXXXXXX                 | X.XX            |  |
| Telefoon            |                    |                            |                 |  |
|                     |                    |                            |                 |  |
|                     |                    |                            | Aanmaken profie |  |

1. Klik op "Aanmaken profiel".

In "Mijn aangiften", vind je alle fouten die je al hebt gemeld:

| Alg | Algemene informatie Mijn profel Mijn |                  | angiften  |
|-----|--------------------------------------|------------------|-----------|
|     | Datu                                 | ım verklaring    | Status    |
|     | i                                    | 08.11.2019 15:46 | Ingediend |
|     | i                                    | 23.10.2019 15:06 | Ingediend |

#### 6.3 Een adreswijziging aangeven

| Contactgegevens                             | Algemene informatie                                                                                                    | Aangifte adreswijziging |
|---------------------------------------------|----------------------------------------------------------------------------------------------------|-------------------------|
| Fouten melden                               |                                                                                                    |                         |
| Aangifte adreswijziging                     | -                                                                                                    |                         |
| Consultatiegeschiedenis van<br>mijn dossier | <ul> <li>Wanneer u verhuist moet u hiervan steeds aang gemeente deelneemt aan de toepassing "Aangif aangifte doen van uw adreswijziging. Als dit het om deze aangifte te doen.</li> <li>Controleer hier of uw gemeente deelneemt.</li> </ul> |                         |

Je vindt hier eveneens een rubriek "Algemene informatie":

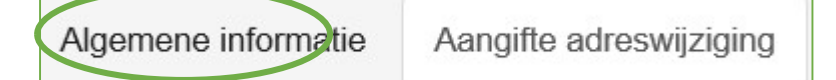

En je hebt ook de mogelijkheid om een adreswijziging aan te geven:

Algemene informatie Aangifte adreswijziging

| Vink de naam aan van de personen die met u mee verhuizen |             |                     |             |           |
|----------------------------------------------------------|-------------|---------------------|-------------|-----------|
| Kiezen                                                   | NN          | Plaats in het gezin | Familienaam | Voornamen |
|                                                          | 71030633131 |                     | Denblinden  | Mark      |
|                                                          | 73090226015 | Echtgenote          | Mabilde     | Isabelle  |
|                                                          | 01112515003 | Dochter             | Denblinden  | Fien      |
| Gemeente                                                 |             |                     |             |           |
|                                                          |             |                     |             |           |

1. Je klikt in het lege veld onder "Gemeente" en begint de naam van je nieuwe gemeente te tikken:

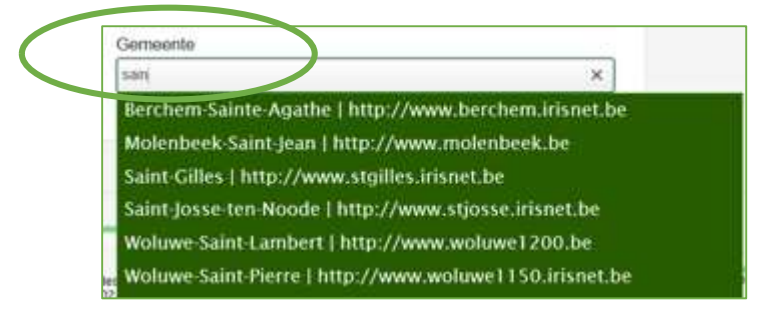

2. Er verschijnt automatisch een lijst met voorstellen. Klik op de juiste gemeente.

3. Vul de nieuwe lege velden in:

| Gemeente          |                     |            |
|-------------------|---------------------|------------|
| Saint-Gilles      |                     | ×          |
| Datum van verhuis |                     |            |
| 30.10.2019        | ~                   |            |
| Straat            |                     |            |
|                   |                     | Priovenhus |
|                   |                     | Brievenbus |
|                   |                     |            |
|                   | Verklaring indienen |            |
|                   | Verklaring indienen |            |

4. Klik op "Verklaring indienen":

Opgelet: niet alle gemeenten nemen deel aan deze toepassing in "Mijn dossier". Vergeet niet vooraf te controleren of het in je gemeente al dan niet mogelijk is om een adreswijziging via deze weg aan te geven.

#### 6.4 Bekijken wie je gegevens raadpleegt

Hier vind je een overzicht van de organisaties die jouw gegevens hebben geraadpleegd:

| Contactgegevens                             | Algemene informat      | ie Historiek van consultatie                     |                                                          |  |
|---------------------------------------------|------------------------|--------------------------------------------------|----------------------------------------------------------|--|
| Fouten melden                               |                        |                                                  |                                                          |  |
| Aangifte adreswijziging                     | Maand :                |                                                  |                                                          |  |
| Consultatiegeschiedenis van<br>miin dossier | okt 2019               |                                                  | ~                                                        |  |
|                                             | Datum / tijd           | NIS Code van de gemeente / Organisme             | Transactiecode                                           |  |
|                                             | 2019-10-23<br>11:02:24 | 001652 FOD MOBILITEIT (RIJBEWIJZEN)              | 25 Ondervraging op NN van bepaalde<br>wettelijke informa |  |
|                                             | 2019-10-28<br>13:00:13 | 005000 KRUISPUNTBANK VAN DE SOCIALE<br>ZEKERHEID | 25 Ondervraging op NN van bepaalde<br>wettelijke informa |  |

In "Algemene informatie" worden voornamelijk twee vragen beantwoord:

- Wie heeft toegang tot jouw gegevens in het Rijksregister?
- Wat moet je doen in geval van misbruik?

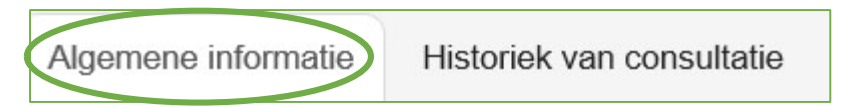

# In "Historiek van consultatie" kun je deze historiek opvragen:

| Contactgegevens                          | Algemene informa       | atie Historiek van consultatie                   |                                                          |
|------------------------------------------|------------------------|--------------------------------------------------|----------------------------------------------------------|
| Fouten melden<br>Aangifte adreswijziging |                        |                                                  |                                                          |
|                                          | Maand :                |                                                  |                                                          |
| Consultatiegeschiedenis van              | okt 2019               |                                                  | ~                                                        |
| mijn dossier                             | Datum / tijd           | NIS Code van de gemeente / Organisme             | Transactiecode                                           |
|                                          | 2019-10-23<br>11:02:24 | 001652 FOD MOBILITEIT (RIJBEWIJZEN)              | 25 Ondervraging op NN van bepaalde<br>wettelijke informa |
|                                          | 2019-10-28<br>13:00:13 | 005000 KRUISPUNTBANK VAN DE SOCIALE<br>ZEKERHEID | 25 Ondervraging op NN van bepaalde<br>wettelijke informa |

Zoeken is mogelijk per "Maand" door op de weergegeven maand te klikken:

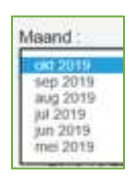

Je krijgt nu een lijst te zien met raadplegingen op datum en tijd, met vermelding van de naam van de gemeente of organisatie:

| Datum / tijd           | NIS Code van de gemeente / Organisme             | Transactiecode                                           |
|------------------------|--------------------------------------------------|----------------------------------------------------------|
| 2019-10-23<br>11:02:24 | 001652 FOD MOBILITEIT (RIJBEWIJZEN)              | 25 Ondervraging op NN van bepaalde<br>wettelijke informa |
| 2019-10-28<br>13:00:13 | 005000 KRUISPUNTBANK VAN DE SOCIALE<br>ZEKERHEID | 25 Ondervraging op NN van bepaalde<br>wettelijke informa |

# 7. Afmelden

Het is uiterst belangrijk om je af te melden voordat je de website sluit. Als je niet correct bent afgemeld, kunnen je gegevens zichtbaar zijn voor anderen die zich op dezelfde computer willen aanmelden.

Hoe meld je je af:

| 1.<br>2. | Rechts bove<br>Klik op de kr | naan het scherm vind je o<br>op: | een knop "Afmelden": | Afmelden  |          |
|----------|------------------------------|----------------------------------|----------------------|-----------|----------|
|          |                              |                                  |                      |           | Afmelden |
|          | Home                         | Mijn gegevens                    | Mijn attesten        | Mijn toep | assingen |

3. Je krijgt enkele tips voor een correcte afmelding.

| De toepassing verlaten 🕩                                                                                                    |     |  |  |
|----------------------------------------------------------------------------------------------------|-----|--|--|
| Om u in alle veiligheid af te melden, raden wij u aan alle tabbladen en vensters van uw browser te sluiten en uw kaart<br>uit de kaartlezer te halen. |     |  |  |
| Ik heb deze info gelezen en begrepen 🗆 Afmelden Annule                                                                                                | ren |  |  |
| <ol> <li>Je moet het vakje aanvinken:</li> <li>Ik heb deze info gelezen en begrepen</li> <li>Afmelden</li> </ol>                                      |     |  |  |

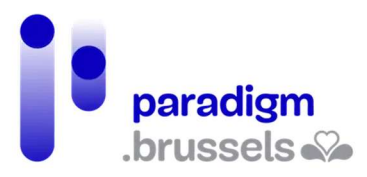

# IN SAMENWERKING MET :

# 1. paradigm

https://be.brussels/en/about-region/structure-and-organisations/overview-administrations-and-institutions-region/paradigm

Paradigm is de instelling van openbaar nut die, binnen het Brussels Hoofdstedelijk Gewest, wil uitgroeien tot de technologisch neutrale, competitieve, betrouwbare en hoogkwalitatieve partner van elk overheidsinstelling die, met kennis van zaken en op proactieve wijze, vernieuwende en samenhangende ICT-technologieën wenst in te voeren, met de bedoeling om de eigen werking efficiënter te maken en te zorgen voor gebruiksvriendelijke diensten voor Brusselaars, ondernemingen en bezoekers.

Tel. 02 282 47 70 Sint-Lazarusplein,2 1210 Brussel

# 2. Easy.brussels

#### https://easy.brussels

Het Brussels agentschap voor administratieve vereenvoudiging.

+32 (0)2 800 33 55 Kruidtuinlaan 20 1035 Brussel

# 3. Het Brussels Hoofdstedelijk Gewest

https://be.brussels/

# 4. FOD Binnenlandse Zaken

#### https://www.ibz.be/

De Federale Overheidsdienst Binnenlandse Zaken heeft als opdracht het voorbereiden en uitvoeren van het beleid van de federale minister van Binnenlandse Zaken. Deze is bevoegd voor:

- het beheer van de institutionele en reglementaire aspecten en van de uitoefening van bepaalde democratische rechten, voor zover ze betrekking hebben op een federale bevoegdheid: sommige artikels van de grondwet, de Raad van State, het gebruik van talen in bestuurszaken, sommige verkiezingen,...
- de registratie en identificatie van de natuurlijke personen
- het vreemdelingenbeleid
- de veiligheid (openbare orde en preventie, hulpverlening aan de bevolking en crisisbeheer)

Leuvenseweg 1 1000 Brussel Tel.: 02 500 21 11